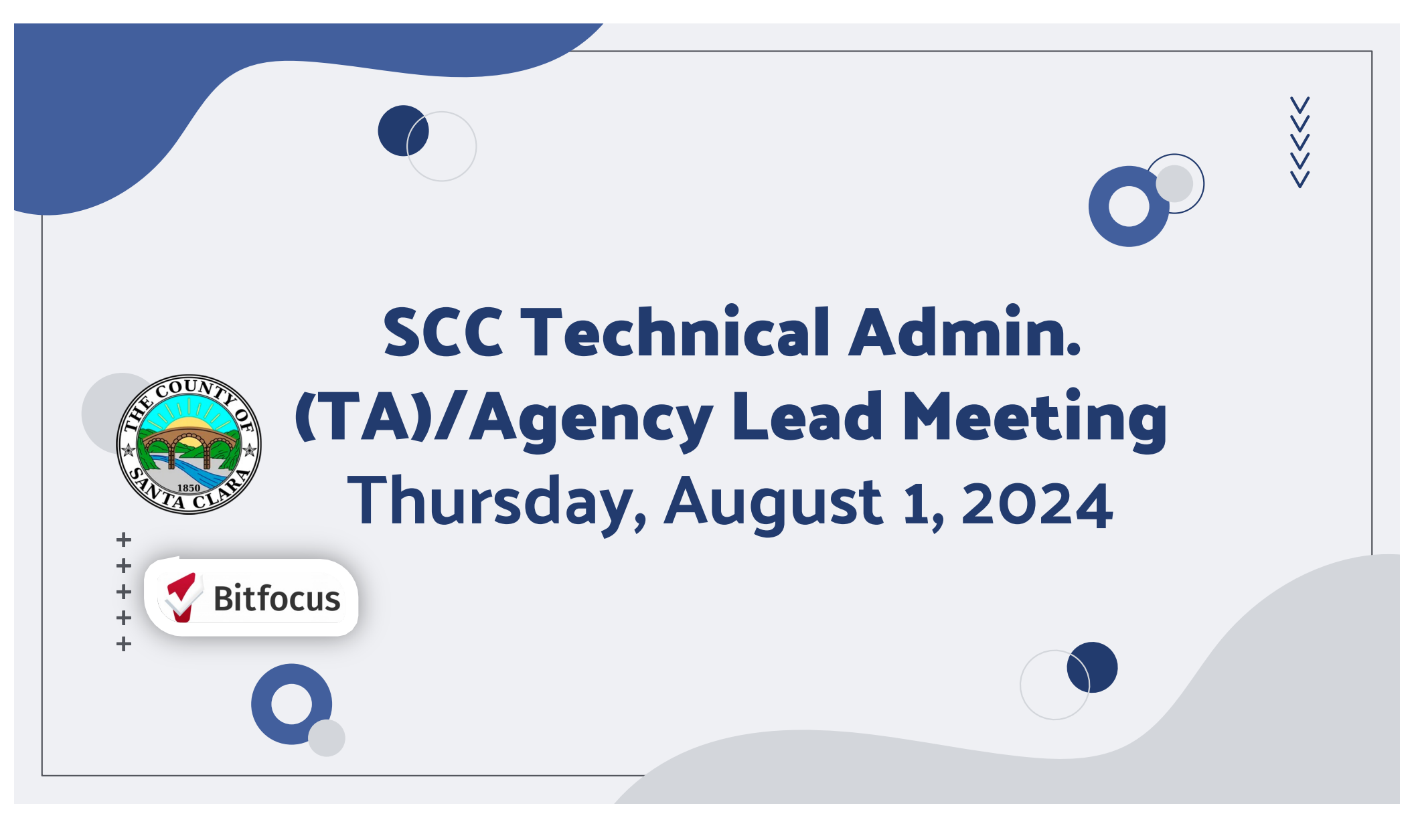

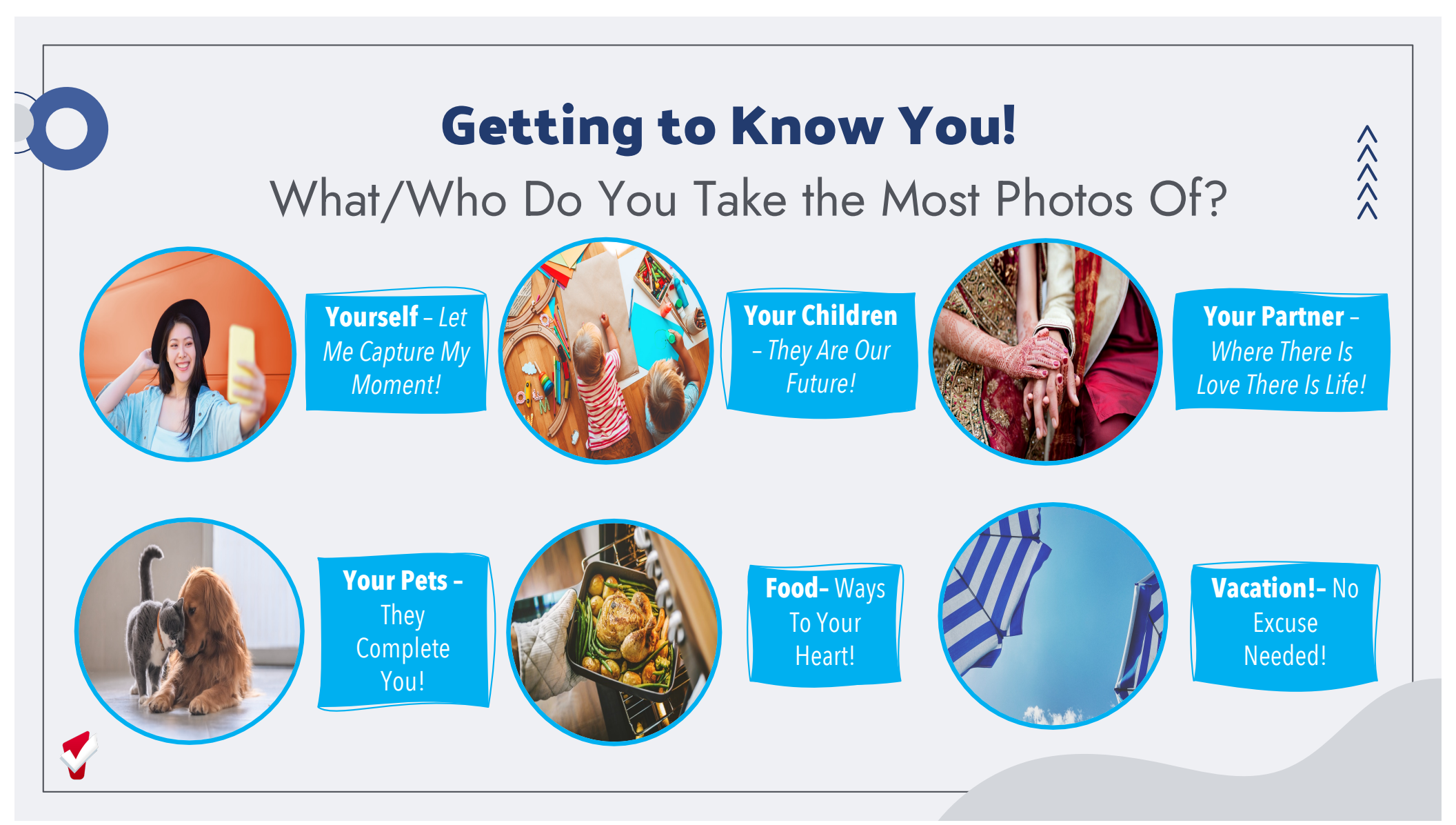

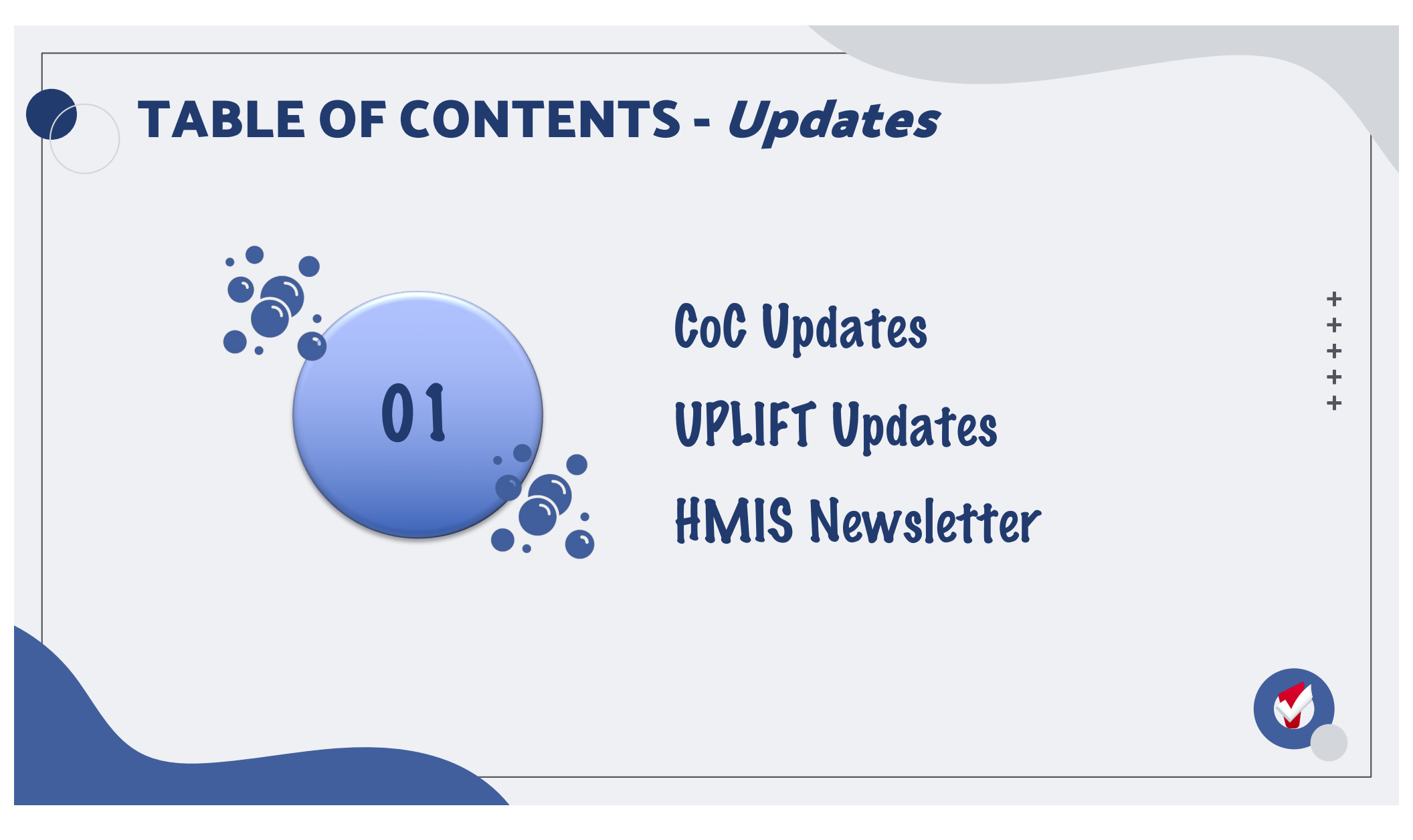

#### **TABLE OF CONTENTS – In The Know**

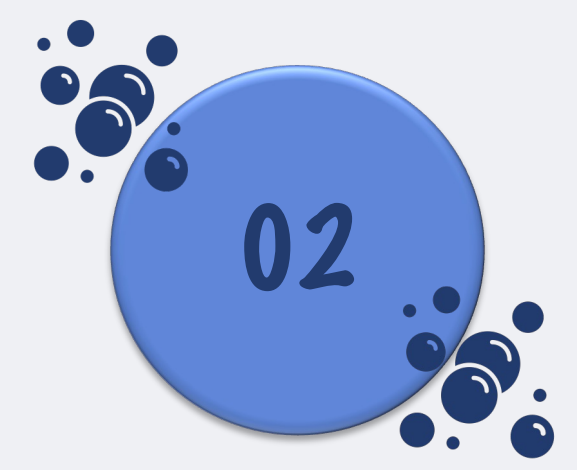

## ROI Expiration Feature Updates

- File Size Limit
- Social Security Changes

#### Auto - Exit Feature

**Deleting Program Enrollments** 

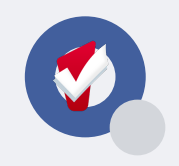

#### **TABLE OF CONTENTS - Memos**

03

#### Recently Assessed & Not on CHQ SCC HMIS Quarterly Compliance Checklist DUE Next Month's Meeting

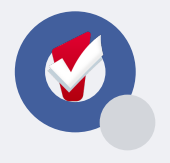

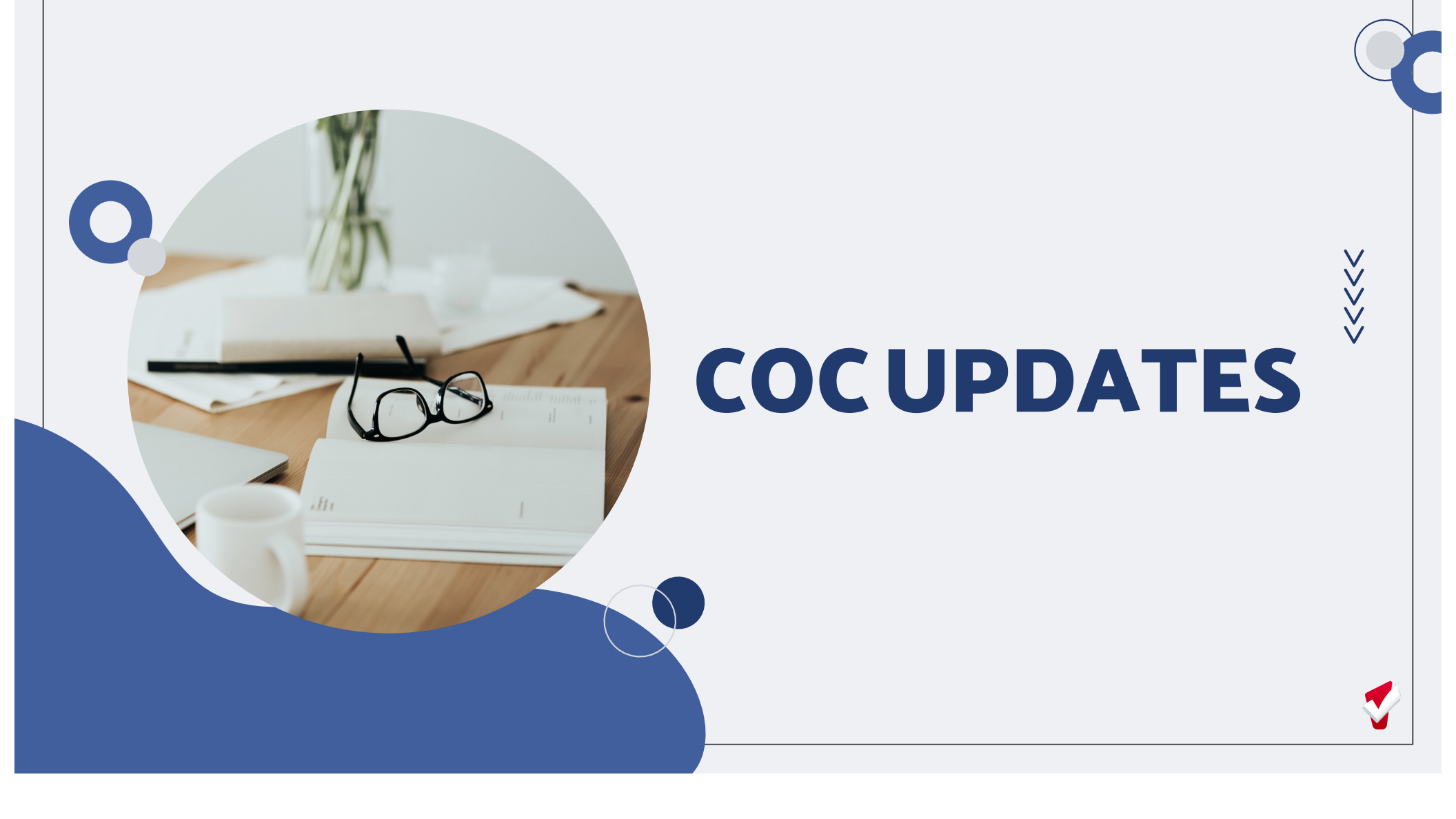

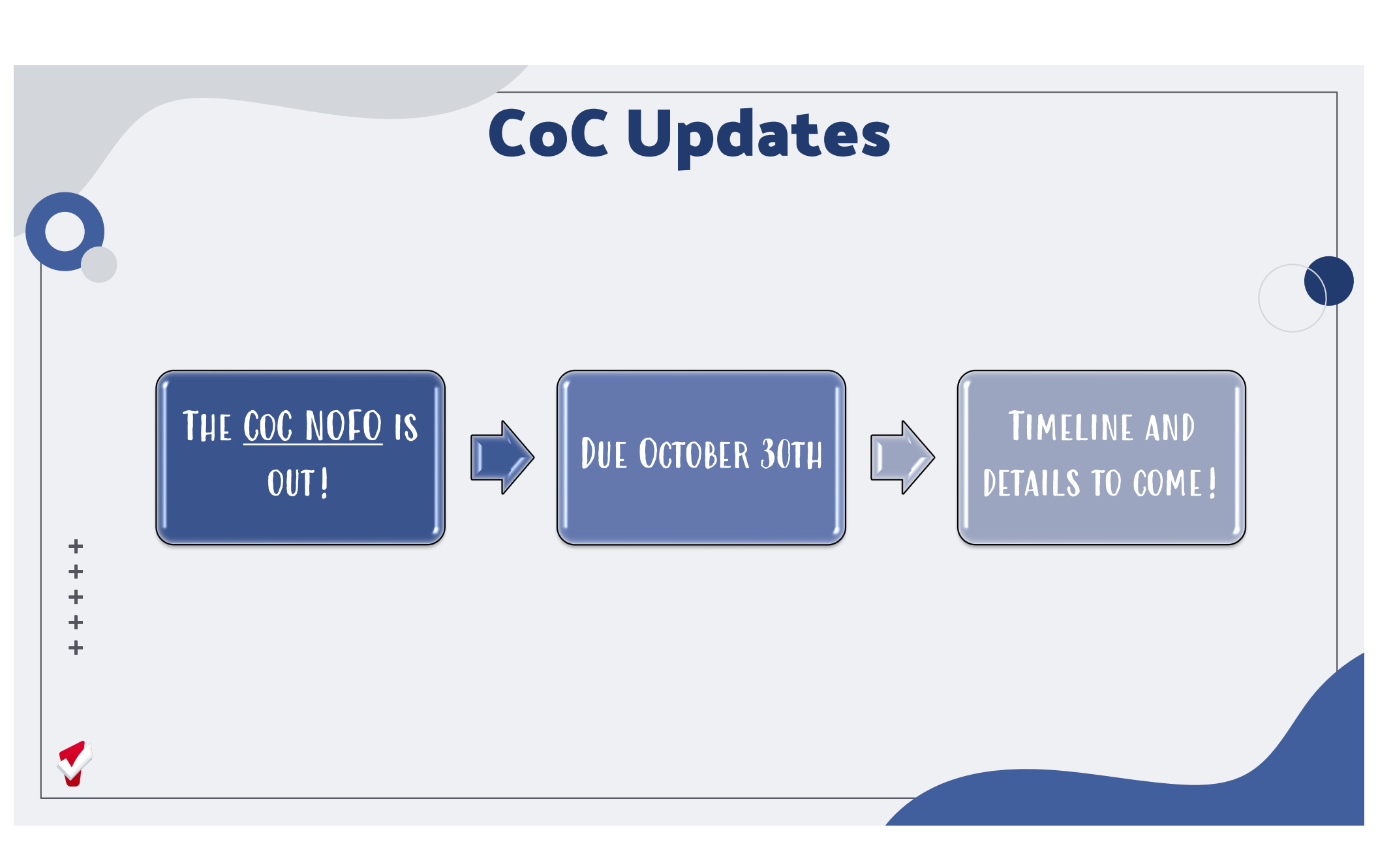

### **CoC Updates**

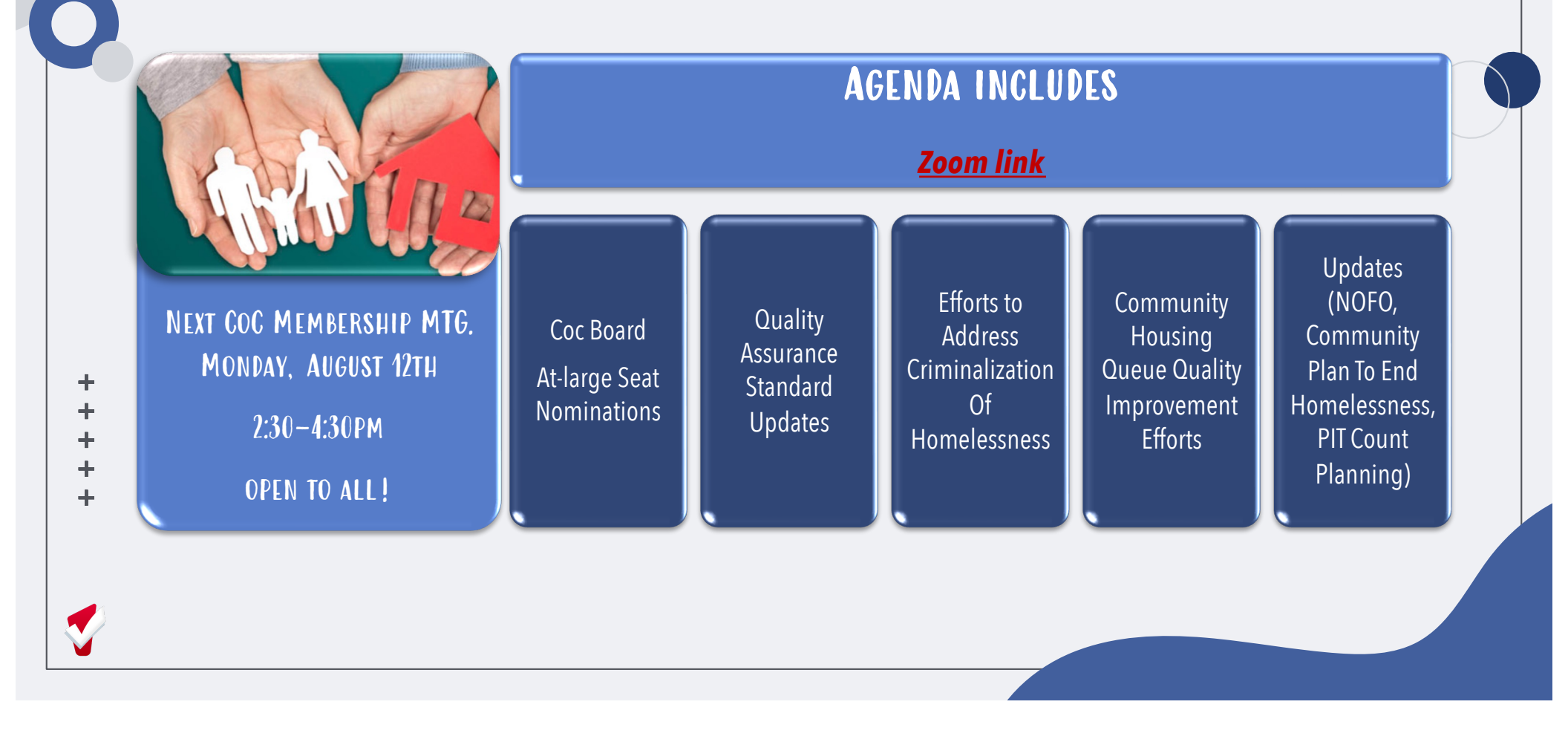

#### **CoC Updates**

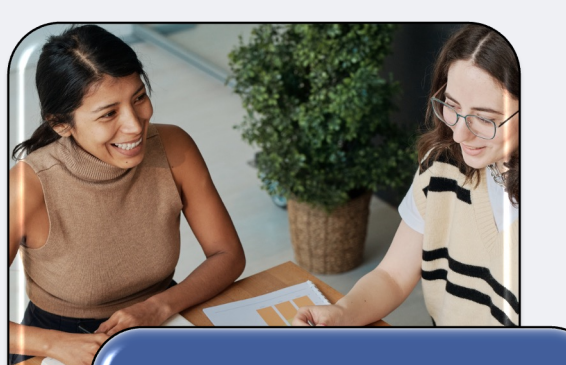

+

+

+

+

+

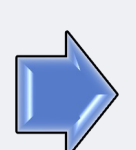

We Are Making Continuous Improvements To The Community Housing Queue, Supportive Housing Referrals, & Matchmaking Process

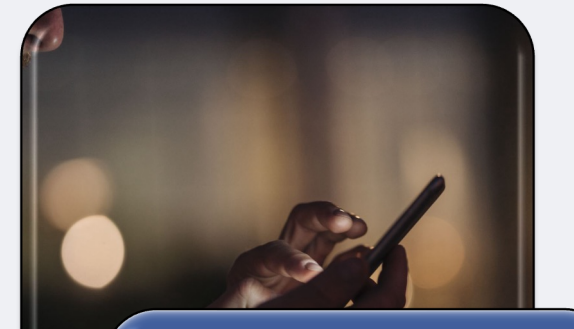

We Will Announce Changes As They Happen Please Keep An Eye Out For These Changes & Assist Your Agencies In Implementing Them

| •                   |                             | Α                                                                                                    | ugust 2                                           | 024                                                                                                    | .•  |
|---------------------|-----------------------------|----------------------------------------------------------------------------------------------------|---------------------------------------------------|----------------------------------------------------------------------------------------------------|-----|
|                     | ION                         | TUES                                                                                                    | WED                                               | THURS                                                                                                    | FRI |
|                     |                             |                                                                                                    |                                                   | 1<br><u>10am SCC Clarity Office Hours</u><br><u>HMIS Technical Administrator (TA)/Agency</u><br><u>Lead Meeting</u>                      | 2   |
| <u>2pm SC</u>       | 5<br>C Looker Office Hours  | 6<br><u>10am SCC Homelessness</u><br><u>Continuum of Care Substance Use</u><br><u>Treatment Services: Engagement,</u><br><u>Treatment, and Recovery</u> | 7                                                 | 8                                                                                                    | 9   |
| <u>2:30pm CoC N</u> | 12<br>Membership Meeting    | 13<br><u>10am Data Think Tank</u>                                                                                                    | 14<br>9:30am Service Providers Network<br>Meeting | 15<br><u>10am SCC Clarity Office Hours</u>                                                                                               | 16  |
| 2pm SC              | 19<br>C Looker Office Hours | 20                                                                                                    | 21                                                | 22<br>3pm RRH & Employment Initiatives<br>Meeting In-Person<br>Charcot Training Center Suite #102<br>2310 N First St. San Jose, CA 95131 | 23  |
|                     | 26                          | 27                                                                                                    | 28<br><u>10am SCC TA Office Hours</u>             | 29<br><u>9am SCC CoC VI-SPDAT Training</u><br><u>10am SCC Clarity Office Hours</u>                                                       | 30  |

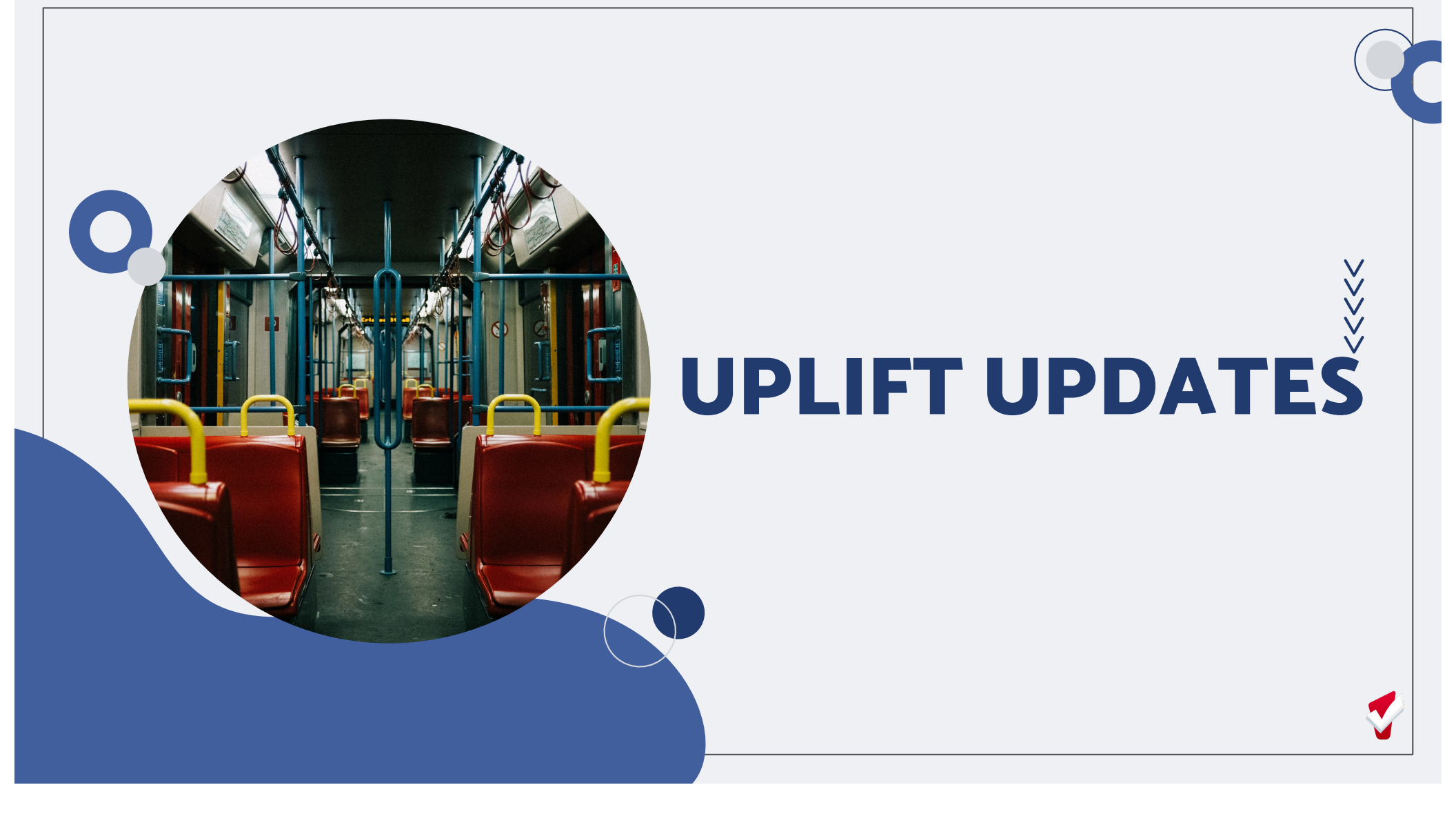

<<<<<

#### UPLIFT Updates – Q1 FY 2025 July - September

#### THE POOLED PASS/REPLACEMENT PASS PERIOD BEGAN TODAY, 8/1:

#### \*\*\* Very Few Passes Are Remaining\*\*\*

#### The last remaining passes are being processed

- Requests submitted by 7/31 by agencies who still had first month allocations are processed first
- Any remaining passes will be available on a first-come-first served basis

![](_page_11_Picture_7.jpeg)

![](_page_11_Picture_8.jpeg)

# **UPLIFT Updates - POC Reminders**

#### REPLACEMENT PASS PROCEDURES

- Requests for replacement stickers/badges MUST be dated for 8/1 or onward, and can only be replaced if there are still stickers available
- <u>To Replace A Pass</u>

1) Submit a request on HMIS, AND

2) Email UPLIFT when this request has been submitted to inform us it is a replacement request, otherwise it will get removed as a duplicate request

![](_page_12_Picture_6.jpeg)

![](_page_13_Picture_0.jpeg)

![](_page_14_Picture_0.jpeg)

#### **HMIS Newsletter**

![](_page_15_Picture_1.jpeg)

![](_page_16_Picture_0.jpeg)

#### **ROI Expiration**

++++

+

Why does it matter if a client has an invalid or inactive (expiring) ROI?

Clients with an inactive or invalid ROI CANNOT be referred to housing.

Let's make sure this does not happen...

| SEARCH FOR A CLIENT      Q Luke SKy      Use full name, partial name, date of birth or any combination.     Date of Birth     Last Four SSN     Last Four SSN                                                                                                    | )<br>+<br>+ | When searching for the client there is a column for ROI – <b>YES</b> means the client has an up-to-date ROI |
|----------------------------------------------------------------------------------------------------|-------------|----------------------------------------------------------------------------------------------------|
| Luke SKy       SEARCH         Use full name, partial name, date of birth or any combination.       Date of Birth       Last Four SSN       Last Updated       ROI                                                                                                    | ++          | SEARCH FOR A CLIENT ADD CLIENT (+)                                                                          |
| Use full name, partial name, date of birth or any combination.           Date of Birth         Last Four SSN         Last Updated         ROI                                                                                                    |             | Q Luke SKy SEARCH                                                                                           |
| Date of Birth Last Four SSN Last Updated ROI                                                                                                    |             | Use full name, partial name, date of birth or any combination.                                              |
|                                                                                                    |             | Date of Birth Last Four SSN Last Updated ROI                                                                |
| Image: Applied and the set of the set of the s |             | m 🗹 📃 Luke Skywalker Test (Test Client) 08/26/1974   Age: 49 7391 05/10/2024 Yes                            |

#### **ROI Expiration - Searching by UID**

When you search directly using the Client UID you are taken directly to the client's profile bypassing the search screen with the option of client matches.

+ +

+ +

+

IF the client is missing or has a release that is expired you will see a banner at the top of the client's profile flagging a ROI is needed.

![](_page_20_Figure_0.jpeg)

#### **ROI Expiration - Running Reports in DA Tab**

#### **Expiring ROI's Dashboard**

Another option when you want to know which ROIs will be expiring within a specific timeframe is by pulling the Expiring ROI's Dashboard Report that is found in the DATA ANALYSIS Tab of Clarity.

| Expiring ROI's Dash    | ashboard              | t Enrollments Head of Household (Yes / No)   | Programs Full Name                           | Release of Information End Date     | 37m ago 🛛 🥑              | ÷ : |
|------------------------|-----------------------|----------------------------------------------|----------------------------------------------|-------------------------------------|--------------------------|-----|
| is in the last 30 days | is Yes                | is any value                                 | contains LifeMoves - First Street or LifeMov | is from 2024/05/01 until 2024/06/17 |                          |     |
| is Yes                 | is any va             | alue                                         | Eurisian DOIs                                | is in range 👻 2024/05/01 un         | ntil (before) 2024/06/17 | +   |
| Agencies Agency Name   | Programs Name Client  | s Unique Identifier                          | Expiring ROIs                                |                                     |                          |     |
| Agencies Agency Name   | Programs Name Clients | S Unique Identifier A Release of Information | End Date Release of Information Count        |                                     |                          |     |

#### **ROI Expiration – Running Reports in DA Tab**

#### **Expiring ROI's Report**

The Expiring ROI's Report is another option that is found in the DA TAB.

This report will pull all clients for the selected Agency and Program and the number of days for the ROI to expire or the number of days the RIO has been expired for.

#### **ROI Expiration – Running Reports in DA Tab**

| ➡ Filters                                                                                                    |                                                                                                    |                                                                                                    |                |                                                                                                    |                                                                                                    |
|----------------------------------------------------------------------------------------------------|----------------------------------------------------------------------------------------------------|----------------------------------------------------------------------------------------------------|----------------|----------------------------------------------------------------------------------------------------|----------------------------------------------------------------------------------------------------|
| Enrollmer<br>Required                                                                                                    | nts Reporting Period<br>Filter is in the last v 1                                                                                                    | days = +                                                                                                    |                |                                                                                                    |                                                                                                    |
| Agencies                                                                                                    | s Agency Name is 👻 any value                                                                                                    | • + ×                                                                                                    |                |                                                                                                    |                                                                                                    |
| Programs                                                                                                    | s Name is 👻 any value                                                                                                    | ▼ + ×                                                                                                    |                |                                                                                                    |                                                                                                    |
| Release o                                                                                                    | of End<br>ion Date is before $\neg$ (relativ                                                                                                    | ve) 💌 30 days from now 💌 +                                                                                                    | ×              |                                                                                                    |                                                                                                    |
| Release o<br>Informati                                                                                                    | of Is Latest ROI<br>ion System Wide? is 👻 Yes 🗙                                                                                                    | ×   • ×                                                                                                    |                |                                                                                                    |                                                                                                    |
| + Filte                                                                                                    | er                                                                                                    |                                                                                                    |                |                                                                                                    |                                                                                                    |
| + New group                                                                                                    | + Custom expression                                                                                                    |                                                                                                    |                |                                                                                                    |                                                                                                    |
| + New group                                                                                                    | + Custom expression                                                                                                    | <u>ه</u>                                                                                                    |                |                                                                                                    | ☆ Forecast 若 Ec                                                                                                    |
| + New group  • Visualization Client UID                                                                                                    | + Custom expression                                                                                                    | ری میں<br>Program Name                                                                                                    | Assigned Staff | R0I End Date                                                                                                    | ∲ Forecast   揲 Ec<br>ROI-Days to Expiration                                                                                                    |
| + New group                                                                                                    | + Custom expression    Custom expression    Agency   Agency  Agency  Santa Clara County Housing Authority (SCC)  Santa Clara County Housing Authority (SCC)                                                                                                    | Frogram Name Program Name CH Emergency Housing Voucher 2021 (EHV)                                                                                                    | Assigned Staff | R01 End Date<br>20/4-01-1-3<br>2010-13-20                                                                                                    | 수 Forecast 龚 EC<br>R01-Days to Expiration                                                                                                    |
| + New group                                                                                                    | + Custom expression    Custom expression     Agency   Agency  Santa Clara County Housing Authority (SCC Sonta Clara County Housing Authority (SCC)  Sonta Clara County Housing Authority (SCC)  Sonta | Program Name  Program Name  CH Emergency Housing Voucher 2021 (EHV)  CH HUD - VASH  UD - VASH                                                                                                    | Assigned Staff | R01 End Date<br>2024/01/13<br>2019-11-09<br>2019-11-09                                                                                                    | ☆ Forecast # Ec<br>ROI - Days to Expiration<br>1,682<br>- 0,005                                                                                                    |
| + New group                                                                                                    | Custom expression     Agency     Agency     Santa Clara County Housing Authority (SCC     Santa Clara County Housing Authority (SCC     Santa Clara County Housing Authority (SCC     Santa Clara County Housing Authority (SCC)     Santa Clara County Housing Authority (SCC)     Santa Clara County Housing     | 6         •••           Program Name         CH           Emergency Housing Voucher 2021 (EHV)         CH           HUD - VASH         CH           HUD - VASH         CH                                                                                                    | Assigned Staff | ROI End Date<br>2024-01-13<br>2018-10-12<br>2018-10-12                                                                                                    |                                                                                                    |
| + New group                                                                                                    | Custom expression      Custom expression      Agency     Agency     Santa Clara County Housing Authority (SCC     Santa Clara County Housing Authority (SCC     Santa Clara County Housing Authority          | 6         •••           Program Name         Emergency Housing Voucher 2021 (EHV)           CH         HUD - VASH           CH         HUD - VASH           CH         HUD - VASH                                                                                                    | Assigned Staff | R01 End Date<br>2024-01-13<br>2019-11-09<br>2016-10-12<br>2020-01-18<br>2020-01-18                                                                                                    | ☆ Forecast 若 EC<br>R01 - Days to Expiration<br>1.682<br>-2,075<br>-1,612<br>-5.52                                                                                                    |
| + New group  Visualization  Client UID  Client UID  Client 4  Client 5  Client 5  Client 5  Client 4  Client 4  Clie | Custom expression      Custom expression      Agency      Agency      Santa Clara County Housing Authority (SCC     Santa Clara County Housing Authority (SCC     Santa Clara County Housing Authority (S     | Forgram Name           Program Name           CH         Emergency Housing Voucher 2021 (EHV)           CH         HUD - VASH           CH         HUD - VASH           CH         HUD - VASH           CH         HUD - VASH           CH         HUD - VASH           CH         HUD - VASH           CH         HUD - VASH                                                                                                    | Assigned Staff | R01 End Date<br>2024-01-13<br>2019-11-09<br>2019-10-9<br>2020-01-18<br>2020-01-18<br>2020-01-18                                                                                                    | <ul> <li>✓ Forecast # Ec</li> <li>R01-Days to Expiration</li> <li>1-36</li> <li>-1,682</li> <li>-2,075</li> <li>-1,612</li> <li>-1,612</li> <li>-1,612</li> <li>-1,612</li> <li>-1,612</li> </ul>                                                                                                    |
| + New group  Visualization  Client UID  Client UID  Client UID  A  Client G  Client G  | Custom expression     Agency     Agency     Santa Clara County Housing Authority (SCC     Santa Clara County Housing Authority (SCC)     Santa Clara County Housing Authority (SCC)     Santa Clara County Housing Authority (SCC)      | •••           Program Name           Hub - vash           Hub - vash           Hub - v                                                                                                    | Assigned Staff | ROI End Date<br>2024-01-13<br>2018-10-19<br>2018-10-12<br>2020-01-18<br>2020-01-18<br>2019-11-08<br>2019-11-08                                                                                                    | Forecast # E0 R01-Days to Expiration <ul> <li>1-3a</li> <li>1-682</li> <li>2-075</li> <li>1-612</li> <li>1-612</li> <li>1-683</li> <li>435</li> </ul>                                                                                                    |
| + New group  Visualization  Client UID  Client UID  A  A  5  6  7  8                                                                                                    | Custom expression     Agency     Agency     Santa Clara County Housing Authority (SCC     Santa Clara County Housing Authority (SCC     Santa Clara County      | 6         •••           Program Name         •           CH.         Emergency Housing Voucher 2021 (EHV)           HUD - VASH         •           HUD - VASH         •           HUD - VASH         •           HUD - VASH         •           HUD - VASH         •           HUD - VASH         •           CHD - ROBE         •           HUD - VASH         •           HUD - VASH         •           HUD - VASH         •           HUD - VASH         •           HUD - VASH         •           •         •           •         •           •         •           •         •           •         •           •         •           •         •           •         •           •         •           •         •           •         •           •         •           •         •           •         •           •         •           •         •           •         •           •         •      <                                                                                                    | Assigned Staff | ROI End Date<br>2024-01-13<br>2019-11-09<br>2018-10-12<br>2020-01-18<br>2020-01-18<br>2019-11-08<br>2023-04-09<br>2023-04-09                                                                                                    | <ul> <li>✓ Forecast #2 Ec</li> <li>ROI - Days to Expiration</li> <li>1-3a</li> <li>-1,682</li> <li>-2,075</li> <li>-1,612</li> <li>-1,612</li> <li>-1,613</li> <li>-335</li> <li>-8</li> </ul>                                                                                                    |
| + New group (<br>Visualization<br>Client UID<br>1<br>2<br>3<br>4<br>5<br>6<br>7<br>8<br>9                                                                                                    | Custom expression     Custom expression     Custom expression     Custom expression     Custom expression     Custom expression     Santa Clara County Housing Authority (SCC     Santa Clara County Housing Authority (SCC     Santa Clara County Hous     | ••••           Program Name           Hub - VASH           CH           HUD - VASH           CH           HUD - VASH           HUD - VASH           CH           HUD - VASH           CH           HUD - VASH           CH           HUD - VASH           CH           HUD - VASH                                                                                                    | Assigned Staff | R01 End Date<br>20/4-0/1-3<br>2019-11-09<br>2019-11-09<br>2020-01-18<br>2020-01-18<br>2020-01-18<br>2020-01-18<br>2020-04-09<br>2020-04-09<br>2020-09<br>2019-03-02                                                                                                    | ☆ Forecast 葉 EC<br>R01 - Days to Expiration<br>1.682<br>- 2.075<br>- 1.612<br>- 1.612<br>- 1.934<br>- 1.934<br>- 1. |
| + New group (<br>Visualization<br>Client UID<br>1<br>2<br>3<br>4<br>5<br>6<br>7<br>8<br>9<br>10                                                                                                    | Custom expression     Agency     Agency     Agency     Santa Clara County Housing Authority (SCC     Santa Clara County Housing Authority (SCC     Santa Clara County Housing Authority (SCC     Santa Clara County Housing Authority (SCC     Santa Clara County Housing Authority (SCC     Santa Clara County Housing Authority (SCC     Santa Clara County Housing Authority (SCC     LifeMoves     HomeFirst     Salvation Army     Dreventure Streat Team                                                                                                    | •••           Program Name           Hub - Vash           Hub - VASH           Hub - VASH           Hub - VASH           Hub - VASH           Hub - VASH           CH.           HUB - VASH           CH.           HUB - VASH           CHD R 2016           IPPS - Other] LifeMoves 0SC Prevention Pro           HomeFirst - Service Outreach Assistance an           Adult Rehab Center           TIBB& 2 Pre-Movingini Simpovale TBBA                                                                                                    | Assigned Staff | ROI End Date<br>2024-01-13<br>2018-10-12<br>2020-01-18<br>2020-01-18<br>2020-01-18<br>2023-04-09<br>2024-06-09<br>2019-03-02<br>2019-03-02                                                                                                    | <ul> <li>✓ Forecast #2 Ec</li> <li>ROI-Days to Expiration</li> <li>1-3a</li> <li>1-682</li> <li>2-075</li> <li>1-612</li> <li>1-612</li> <li>1-683</li> <li>435</li> <li>-8</li> <li>1-934</li> <li>-881</li> </ul>                                                                                                    |
| + New group  Visualization  Client UID  C  S  G  G  G  G  G  G  G  G  G  G  G  G                                                                                                    | Custom expression     Agency     Agency     Santa Clara County Housing Authority (SCC     Santa Clara County Housing Authority (SCC     Santa Clara County      | Program Name      Program Name      CH. Emergency Housing Voucher 2021 (EHV)      HUD - VASH      HUD - VASH      HUD - VASH      HUD - VASH      CHDR 2016      [HPS - Other] LifeMoves OSC Prevention Pro      HomeFirst - Service Outreach Assistance an      Adult Rehab Center      [TBRA Pre-Housing] Sumpvale TBRA      Kines Cressing CM                                                                                                    | Assigned Staff | ROI End Date<br>2024-01-13<br>2019-11-09<br>2018-10-12<br>2020-01-18<br>2020-01-18<br>2020-01-19<br>2020-01-19<br>2020-01-18<br>2020-01-18<br>200-01-18<br>200-01-18<br>200-0 | <ul> <li>✓ Forecast #2 EC</li> <li>ROI - Days to Expiration</li> <li>1-3a</li> <li>-1,682</li> <li>-2,075</li> <li>-1,612</li> <li>-1,612</li> <li>-1,612</li> <li>-1,683</li> <li>-435</li> <li>-8</li> <li>-1,934</li> <li>-681</li> <li>-681</li></ul>                                                                                                    |
| + New group  Visualization  Client UID  Client UID  Client UID  A  5  6  7  8  9  10  11  12                                                                                                    | Custom expression     Custom expression     Agency     Agency     Santa Clara County Housing Authority (SCC     Santa Clara County Housing Authority (SCC)     Santa Clara County Housing Authority (SCC)                                                                                                    | Program Name      Program Name      CH. Emergency Housing Voucher 2021 (EHV)      HUD - VASH      HUD - VASH      HUD - VASH      CHD R 2016      HPS - Other LifeMoves OSC Prevention Pro      HomeFirst - Service Outreach Assistance an      Adult Rehab Center      TIBRA Pre-Housing Sunnyvale TBRA      Kings Crossing CM      Kings Crossing CM      Kings Consting CM      Kings Consting CM      Kings Co       | Assigned Staff | ROI End Date<br>20/4-0/1-3<br>2019-11-09<br>2016-10-12<br>2020-01-18<br>2020-01-18<br>2020-01-18<br>2020-01-18<br>2020-01-18<br>2020-01-18<br>2020-01-18<br>2020-00-9<br>2019-00-00<br>2019-00-00<br>2020-00-8<br>2022-02-08                                                                                                    | ☆ Forecast 装 Ec<br>R01 - Days to Expiration  1.36  2.075  -1.612  -1.612  -1.612  -1.612  -1.612  -1.613  4.35  -8  -3.84  -1.9344 -681 -860 -860 -860 -860 -860 -860 -860 -860                                                                                                    |
| + New group (<br>Visualization<br>Client UID<br>1<br>2<br>3<br>4<br>5<br>6<br>7<br>8<br>9<br>10<br>11<br>12<br>13                                                                                                    | Custom expression     Agency     Santa Clara County Housing Authority (SCC     Santa Clara County Housing Authority (SCC     Santa Clara County Housing Authority (SCC     Santa Clara County Housing Authority (SCC     Santa Clara County Housing Authority (SCC     Santa Clara County Housing Authority (SCC     Santa Clara County Housing Authority (SCC     LifeHoves     HomeFirst     Salvation Army     Downtown Streets Team     Catholic Charities     Santa Clara County Housing Authority (SCC     Santa Clara County Housing Authority (SCC     Santa Clara Clara Clara Clara Clara Clara Clara Clara Clara     Santa Clara Clara Clara Clara Clara Clara     Santa Clara Clara Clara Clara Clara     Santa Clara Clara Clara Clara Clara Clara     Santa Clara Clara Clara Clara Clara Clara     Santa Clara Clara Clara Clara Clara Clara     Santa Clara Clara Clara Clara Clara Clara     Santa Clara Clara Clara Clara Clara     Santa Clara Clara Clara Clara     Santa Clara Clara Clara     Santa Clara Clara Clara     Santa Clara Clara Clara     Santa Clara     Santa Clara     Santa Cl     |                                                                                                    | Assigned Staff | Rol End Date<br>2024-01-13<br>2018-10-12<br>2020-01-18<br>2020-01-18<br>2020-01-18<br>2023-04-09<br>2022-04-09<br>2019-03-02<br>2022-08-06<br>2022-02-08<br>2022-02-08<br>2022-02-08                                                                                                    | <ul> <li>➢ Forecast # E6</li> <li>ROI-Days to Expiration</li> <li>1-3a</li> <li>1-682</li> <li>2.075</li> <li>-1,612</li> <li>-1,612</li></ul>                                                                                                    |
| + New group                                                                                                    | Custom expression     Agency     Agency     Santa Clara County Housing Authority (SCC     Santa Clara County Housing Authority (SCC     Santa Clara County      |                                                                                                    | Assigned Staff | ROI End Date<br>2024-01-13<br>2019-11-09<br>2018-10-12<br>2020-01-18<br>2020-01-18<br>2020-01-19<br>2020-01-19<br>2020-01-18<br>2020-01-18<br>200-01-18<br>2020-01-18<br>2020-01-18<br>200-01-18<br>200-01-18<br>200-01-18<br>200-01-18<br>200-01-18<br>200-01-18<br>200-0             | &> Forecast         #2 EC           R01 - Days to Expiration         1.36           1.368         2.075           1.612         1.612           1.612         1.683           435         435           48         1.934           680         860           22         1.613                                                                                                    |
| + New group                                                                                                    | Custom expression     Agency     Agency     Agency     Santa Clara County Housing Authority (SCC     Santa Clara County Housing Authority (SCC)     Santa Clara County Housing Authority (SCC)     Santa Clara County Housing Authority (SCC)     Santa Clara County Housing Au     | For the second second sec | Assigned Staff | R01 End Date<br>2024-01-13<br>2018-10-19<br>2018-10-12<br>2020-01-18<br>2020-01-18<br>2020-01-18<br>2022-04-09<br>2022-04-09<br>2022-04-09<br>2022-02-08<br>2022-02-08<br>2022-02-08<br>2022-02-08<br>2022-02-08<br>2022-05-26<br>2019-12-30                                                                                                    | <ul> <li>✓ Forecast #2 Ec</li> <li>ROI - Days to Expiration</li> <li>1-36</li> <li>-1,682</li> <li>-2,075</li> <li>-1,612</li> <li>-1,612</li> <li>-1,612</li> <li>-1,613</li> <li>-435</li> <li>-8</li> <li>-1,934</li> <li>-681</li> <li>-860</li> <li>-860</li> <li>-860</li> <li>-860</li> <li>-860</li> <li>-22</li> <li>-1,631</li> <li>-4</li> </ul>                                                                                                    |

+ + + + +

![](_page_25_Picture_0.jpeg)

![](_page_26_Picture_0.jpeg)

#### **FILE CHANGES**

#### Feature Updates - File Size Limit

DOWNLOAD NOW

In all areas of the system where files or photos can be uploaded

The size of the file that can be uploaded has increased to 25 MB

Compressed files can now be uploaded

+ This update applies to <u>client files</u>, <u>client</u>

photos, staff photos, agency documents, vendor

<u>documents</u>, <u>ROIs</u>, <u>Encampment photos</u>,
 and <u>INVENTORY photos</u>).

+

# 

#### SOCIAL SECURITY (SSN) CHANGES

 $\stackrel{\sim}{\sim}$ 

# Feature Updates – SSN Changes

Currently End Users have the option of entering a clients **social security number** (SSN) as all **zeros** (0) when the client does not know their SSN or if the client profile is changed to anonymous or entered as anonymous or if the client prefers not to disclose their SSN.

![](_page_29_Picture_2.jpeg)

| Social Security Number | 000 - 00 - 0000              |   |
|------------------------|------------------------------|---|
| Quality of SSN         | Client prefers not to answer | ~ |
|                        |                              |   |

# Feature Updates – SSN Changes

Starting on **Monday, August 12th, 2024**, the use of zeros will **no longer be permitted** and instead will be entered as an X to align with HUD guidance and Federal Reporting purposes

This means that you will need to **discontinue the use of zeros** when entering NEW CLIENTS who may not want to disclose their SSN and instead use an X

You will **not need to correct existing client records**, however if you have a data integration process with external software, you may want to confirm that this new format will import as expected

#### <<<<<

# **AUTO – EXIT FEATURE**

#### Auto - Exit Feature

![](_page_33_Picture_1.jpeg)

When **Auto Exit** is enabled, the system automatically records a <u>program exit</u> for enrollments under certain conditions; this is called **Auto Exit Due to Inactivity** 

× × × ×

![](_page_34_Figure_0.jpeg)

![](_page_35_Figure_0.jpeg)

# DELETING PROGRAM

# O Deleting Program Enrollments

WHY DELETE? ENROLLMENT WAS AN ERROR ENROLLED IN INCORRECT PROGRAM DUPLICATE ENROLLMENT

![](_page_37_Picture_2.jpeg)

## Deleting Program Enrollments

![](_page_38_Picture_1.jpeg)

BEFORE DELETING ANY PROGRAM ENROLLMENTS, OR REQUESTING DELETION OF A PROGRAM ENROLLMENT, CHECK EXISTING SERVICES AND ASSESSMENTS UNDER THE ENROLLMENT

|                |                           |                     |                      |                |                 | CHECK   |
|----------------|---------------------------|---------------------|----------------------|----------------|-----------------|---------|
| or service     | es and assessment         | ĨS                  |                      |                |                 |         |
| Adul<br>Servio | t Rehab Center            |                     |                      | 06/06/2024     | 07/15/2024 Indi | ividual |
| Salva          | tion Army (i)             |                     |                      |                |                 |         |
| lcon vi        | sible, however, l         | pe sure and check f | or assessment as the | se do not triç | gger a trasho   | can     |
| PROGRAM        | I HISTORY                 |                     |                      |                |                 |         |
| PROGRAM        | I HISTORY<br>Program Name |                     | Start Date           | End Date       | Туре            |         |

## Deleting Program Enrollments

When **deleting** an enrollment where a VI-SPDAT exists, please <u>link the assessment to a new CE</u>

program

If you delete the program without linking the assessment, the client <u>will no longer</u> be considered "participating in Coordinated Entry" by HUD's standards

Please be sure and **link the assessment** to the new program enrollment before deleting the program enrollment

### **Deleting Program Enrollments**

Under the ASSESSMENTS TAB select the LINK FROM ASSESSMENTS option - you will get the popup. Choose the assessment by clicking on the toggle (it will be blue) and **select LINK & CLOSE** 

| ROGRAM: MINIMAL STREET OUTREACH                                    |                                                                         |
|--------------------------------------------------------------------|-------------------------------------------------------------------------|
| Enrollment History Provide Services Events Assessments             | Notes Files × Exit                                                      |
| Assessments                                                        | LINK FROM ASSESSMENTS                                                   |
| Current Living Situation                                           |                                                                         |
| VI-F-SPDAT Prescreen for Families [V2] with SCC local questions    | VI-SPDAT Prescreen for Single Adults [V2] with SCC local que 07/22/2024 |
| VI-SPDAT Prescreen for Single Adults [V2] with SCC local questions | LINK & CLOSE CANCEL                                                     |

The assessment has now been moved to the new enrollment and you can proceed with deleting the "old" enrollment

# RECENTLY ASSESSED

#### **Recently Assessed & Not on CHQ**

| Agency                                     | No. Of Clients |
|--------------------------------------------|----------------|
| LifeMoves                                  | 17             |
| County: SCVHHS - Custody Health            | 7              |
| HomeFirst                                  | 5              |
| County: Reentry Resource Center            | 4              |
| Bill Wilson Center                         | 3              |
| Social Impact Team (SIT)   Property Owners |                |
| Downtown Association                       | 3              |
| Amigos de Guadalupe                        | 3              |
| WeHOPE                                     | 2              |
| UPLIFT                                     | 2              |
| ConXion to Community                       | 2              |
| Family Supportive Housing                  | 2              |
| VAPAHCS                                    | 2              |
| California Youth Outreach                  | 2              |

| Agency                                               | No. of Clients |
|------------------------------------------------------|----------------|
| California Youth Outreach                            | 2              |
| Move Mountain View                                   | 2              |
| Roots Community Health Center                        | 2              |
| San Jose State University Research Foundation (SJSU) | 1              |
| PATH                                                 | 1              |
| Horizon Services, Inc - DBA Mission Street Sobering  |                |
| Center                                               | 1              |
| Silicon Valley Independent Living Center (SVILC)     | 1              |
| County: SSA - Department of Family and Children's    |                |
| Services (DFCS)                                      | 1              |
| County: OSH                                          | 1              |
| The United Effort Organization                       | 1              |

![](_page_43_Picture_3.jpeg)

#### SCC HMIS QUARTERLY COMPLIANCE CERTIFICATION CHECKLIST

![](_page_45_Picture_0.jpeg)

![](_page_45_Picture_1.jpeg)

Please note staff at your agency will be made inactive if the list is not received

![](_page_45_Picture_3.jpeg)

Please **DO NOT** submit the Self Certification Form, instead retain for your records

![](_page_45_Picture_5.jpeg)

Please submit all checklists to <u>scc-</u> <u>admin@bitfocus.com</u>

![](_page_45_Picture_7.jpeg)

Need a refresher on how to do this: <u>Quarterly Security Checklist Report:</u> <u>How to Guide</u>

![](_page_45_Picture_9.jpeg)

+ +

+

+ +

![](_page_46_Picture_0.jpeg)